# PENGOPERASIAN APLIKASI MPO

2014

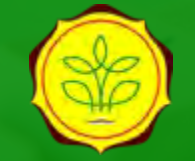

Direktorat Jenderal Prasarana dan Sarana Pertanian

## **MENGAKSES APLIKASI MPO2014**

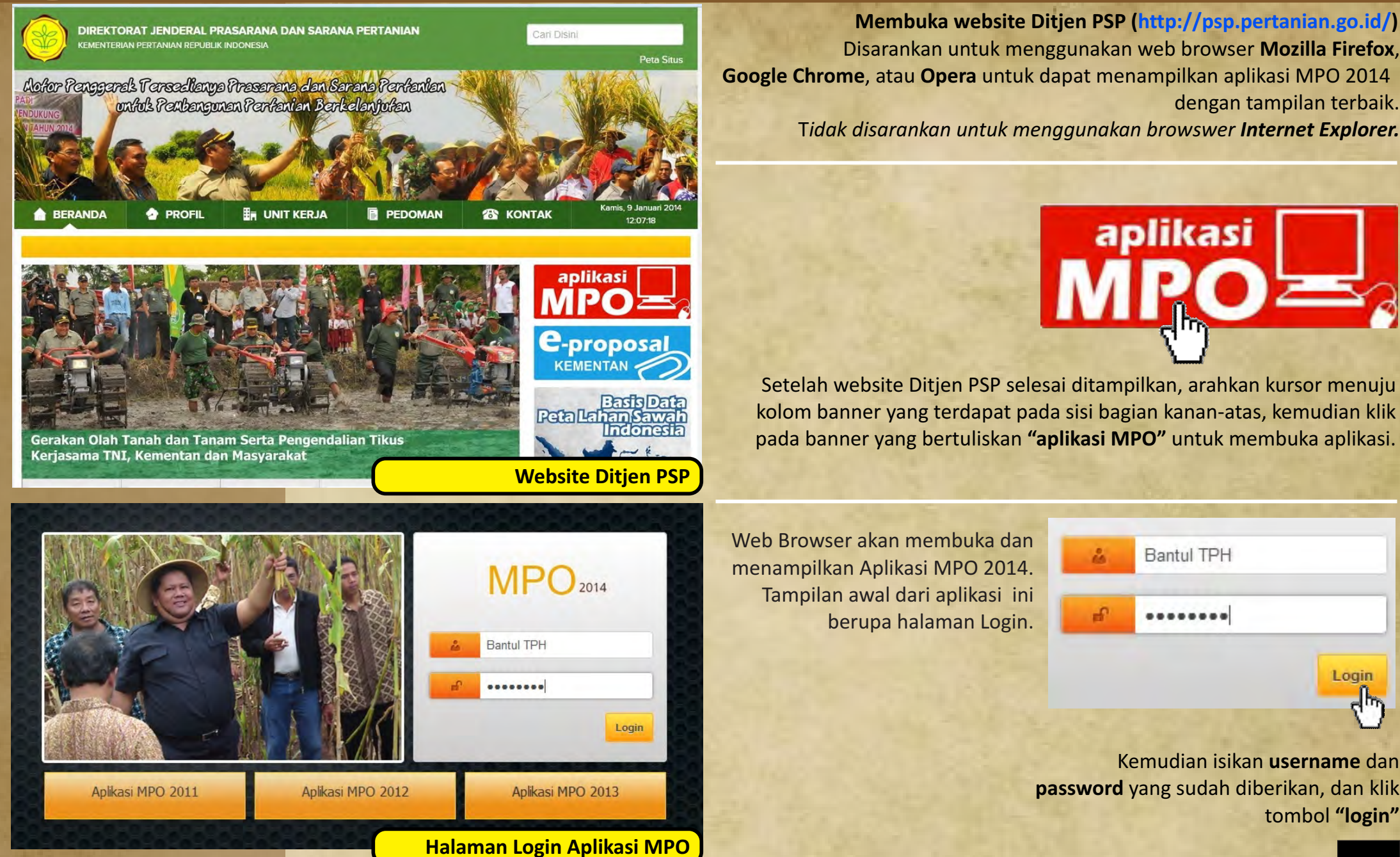

01

## MENU DASHBOARD & PEMUTAKHIRAN PROFIL DINAS

B

| DASHBOARD       PROFIL       MATRIKS 2014       REALISASI KEGIATAN       LAPORAN KEGIATAN       KELUAR         Image: Data Anda Tidak Up to Date       Update Terakhir 00-00-0000       Image: Data Anda Tidak Up to Date       Image: Data Anda Tidak Up to Date         Image: Data Anda Tidak Up to Date       Update Terakhir 00-00-0000       Image: Data Anda Tidak Up to Date       Image: Data Anda Tidak Up to Date         Image: Data Anda Tidak Up to Date       Update Terakhir 00-00-0000       Image: Data Anda Tidak Up to Date       Image: Data Anda Tidak Up to Date         Image: Data Anda Tidak Up to Date       Update Terakhir 00-00-0000       Image: Data Anda Tidak Up to Date       Image: Data Anda Tidak Up to Date         Image: Data Anda Tidak Up to Date       Update Terakhir 00-00-0000       Image: Data Anda Tidak Up to Date       Image: Data Anda Tidak Up to Date         Image: Data Anda Tidak Up to Date       Update Terakhir 00-00-0000       Image: Data Anda Tidak Up to Date       Image: Data Anda Tidak Up to Date         Image: Data Anda Tidak Up to Date       Image: Data Anda Tidak Up to Date       Image: Data Anda Tidak Up to Date         Image: Data Anda Tidak Up to Date       Image: Data Anda Tidak Up to Date       Image: Data Anda Tidak Up to Date         Image: Data Anda Tidak Up to Date       Image: Data Anda Tidak Up to Date       Image: Data Anda Tidak Up to Date         Image: Data Anda Tidak Up to Date       Image: Data Anda Tidak Up to Date | IIAN TA 2014                                                                      | Menu das<br>kategori <b>"u</b><br>Halaman   | shboard berisika<br><b>p to date"</b> dan<br>dashboard juga | an peringatan ter<br><b>"tidak up to date</b><br>a berisi grafik real | ntang status (<br>e" (jika dalam<br>aktifita<br>lisasi keuang | entry data dengan<br>n 35 hari tidak ada<br>s entry/updating).<br>an dan fisik dalam<br>persen (%) |
|----------------------------------------------------------------------------------------------------|-----------------------------------------------------------------------------------|---------------------------------------------|-------------------------------------------------------------|-----------------------------------------------------------------------|---------------------------------------------------------------|----------------------------------------------------------------------------------------------------|
| Pengembangan Metode SRI<br>Pra Sertifikasi Lahan Pertanian<br>Pengembangan Jaringan Irigasi<br>Pemberdayaan Kelembagaan<br>Bantuan Kepemilikan Alsintan (BAKAL)<br>Traktor Poda 2<br>0                                                                                                    | 100<br>Realiasi Fisik<br>Realisasi Keuangan<br>Target<br>100<br>100<br>100<br>100 | Grafik dapat denga                          | didownload dai<br>format PI<br>an meng-klik icc             | n disimpan dalam<br>NG, JPEG dan PDF<br>on berikut :                  | Print ch<br>Downlo<br>Downlo<br>Downlo                        | nart<br>Dad PNG image<br>Dad JPEG image<br>Dad PDF document<br>Dad SVG vector image                |
| Segera mutakhirkan biodata dinas anda melalui<br>Menu <b>profil.</b>                                                                                                    | DASHBOARD PROFIL                                                                  | MATRIKS 2014 R                              | ealisasi kegiatan<br>Rofil Pengelola ki                     | LAPORAN KEGIATAN KEI<br>EGIATAN DITJEN PSP                            | LUAR                                                          |                                                                                                    |
| Segera tambahkan Data Pejabat dan Petugas Pelaporan                                                                                                    | A. PROFIL<br>Nama Dinas<br>Kabupaten/Kota                                         |                                             | Dinas Pertanian Tanamar<br>Bantul<br>D.I. YOGYAKARTA        | n Pangan dan Ketahanan Pa                                             |                                                               |                                                                                                    |
| dengan meng-klik icon [ Tambah]<br>Setelah biodata dinas anda sudah dimutakhirkan,                                                                                                    | B. USER AKUN<br>Username<br>Password<br>C. DATA PEJABAT [ 🔁 Tamba                 | h]                                          | Bantul TPH<br>17081945                                      |                                                                       |                                                               |                                                                                                    |
| dengan meng-klik icon SIMPAN                                                                                                    | No Nama Lengkap D. DATA PETUGAS PELAPORA No Nama Lengkap                          | Jenis Kelam<br>N [ 💽 Tambah]<br>Jenis Kelam | in Jabatan                                                  | No HP                                                                 | Email                                                         | Action                                                                                             |
|                                                                                                    |                                                                                   | Trosterio                                   | SIMPAN KOSONGKAN                                            |                                                                       | 1                                                             | Halaman Profil                                                                                     |

## CONTOH PEMUTAKHIRAN BIODATA DINAS MELALUI MENU PROFIL

## Menambahkan Data Pejabat dengan meng-klik icon : [ 📑 Tambah]

| Dr. Ir. Muham      | mad Primus, M.A                                                                  | gr.Sc                                                                                                    |  |  |  |
|--------------------|----------------------------------------------------------------------------------|----------------------------------------------------------------------------------------------------|--|--|--|
| Laki-Laki          | •                                                                                |                                                                                                    |  |  |  |
| Kepala Dinas 🔹     |                                                                                  |                                                                                                    |  |  |  |
| 081345678912       |                                                                                  |                                                                                                    |  |  |  |
| m_primus@gmail.com |                                                                                  |                                                                                                    |  |  |  |
| SIMPAN             | BATALKAN                                                                         |                                                                                                    |  |  |  |
|                    | Dr. Ir. Muham<br>Laki-Laki<br>Kepala Dina<br>08134567891<br>m_primus@g<br>SIMPAN | Dr. Ir. Muhammad Primus, M.A.<br>Laki-Laki 💌<br>Kepala Dinas<br>081345678912<br>m_primus@gmail.com<br>SIMPAN BATALKAN |  |  |  |

FORMULIR EDIT PEJABAT DINAS

Ditjen PSP membutuhkan data pejabat berupa Kepala Dinas, Kepala Bidang PSP, dan Pejabat Pembuat Komitmen beserta nomor HP dan email-nya. Isikan data-data tersebut melalui formulir [ Tambah] Data Pejabat .

Kepala Dinas Kepala Dinas Kepala Bidang PSP Pejabat Pembuat Komitmen (PPK)

## Menambahkan Data Petugas Pelaporan dengan meng-klik icon : [ 🔂 Tambah]

| FORMULIR      | PENAMBAHAI     | N PETUGAS PELAPORA | N |  |  |  |
|---------------|----------------|--------------------|---|--|--|--|
| Nama Lengkap  | Raffi Ahmad, S | \$P                |   |  |  |  |
| Jenis Kelamin | Laki-Laki      |                    |   |  |  |  |
| Jabatan       | Petugas Pela   | poran 1 👻          |   |  |  |  |
| No HP         | 085678890236   | 085678890236       |   |  |  |  |
| Email         | ahmadraffi@g   | mail.com           |   |  |  |  |
|               | SIMPAN         | BATALKAN           |   |  |  |  |

Ditjen PSP membutuhkan data pejabat petugas pelaporan beserta nomor HP dan email-nya. Isikan data-data tersebut melalui formulir [ Tambah] Data Petugas Pelaporan .

| Petugas Pelaporan 1 | - |
|---------------------|---|
| Petugas Pelaporan 1 |   |
| Petugas Pelaporan 2 |   |
| Petugas Pelaporan 3 |   |
|                     |   |

## PROFIL PENGELOLA KEGIATAN DITJEN PSP

| Dinas Pertanian Tanaman Pangan dan Ketahanan |                                                                                                    |  |  |  |
|----------------------------------------------|----------------------------------------------------------------------------------------------------|--|--|--|
| Bantul                                       |                                                                                                    |  |  |  |
| D.I. YOGYAKARTA                              |                                                                                                    |  |  |  |
|                                              |                                                                                                    |  |  |  |
| Bantul TPH                                   |                                                                                                    |  |  |  |
| 17081945                                     |                                                                                                    |  |  |  |
|                                              | Dinas Pertanian Tanaman Pangan dan Ketahanan         Bantul         D.I. YOGYAKARTA         Bantul TPH         17081945 |  |  |  |

## C. DATA PEJABAT [ 🚼 Tambah]

| No | Nama Lengkap                      | Jenis Kelamin | Jabatan                           | No HP        | Email                 | Action |
|----|-----------------------------------|---------------|-----------------------------------|--------------|-----------------------|--------|
| 1  | Dr. Ir. Muhammad Primus, M.Agr.Sc | Laki-Laki     | Kepala Dinas                      | 081345678912 | m_primus@gmail.com    | / 🗊    |
| 2  | Ir. Oki Setiana Dewi, M.Sc        | Perempuan     | Kepala Bidang PSP                 | 081788974563 | okisetiana@yahoo.com  | 1 🗊    |
| 3  | Ir. Dude Herlino, MM              | Laki-Laki     | Pejabat Pembuat<br>Komitmen (PPK) | 081599935641 | herlinodude@gmail.com | 1 1    |

## D. DATA PETUGAS PELAPORAN [ 📑 Tambah]

| No | Nama Lengkap    | Jenis Kelamin | Jabatan             | No HP        | Email                 | Action |
|----|-----------------|---------------|---------------------|--------------|-----------------------|--------|
| 1  | Raffi Ahmad, SP | Laki-Laki     | Petugas Pelaporan 1 | 085678890236 | ahmadraffi@gmail.com  | 1 🗊    |
| 2  | Yuni Shara, SE  | Perempuan     | Petugas Pelaporan 2 | 085710567834 | sharayuni@yahoo.co.id | 1 🗊    |

SIMPAN KUSUNGKAN

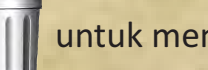

## MENU MATRIKS 2014

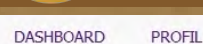

MATRIKS 2014 REALISASI KEGIATAN LAPORAN KEGIATAN

Jumat, 10 Januari 2014 9:54:50

#### DATA PAGU MPO 2014

| Nama Dinas          | : Dinas Pertanian Tanaman Pangan dan Ketahanan   |
|---------------------|--------------------------------------------------|
| Nama Propinsi       | : D.I. YOGYAKARTA                                |
| Nama Kabupaten/Kota | : Bantul                                         |
| KPA (induk)         | : 49028 DINAS PERTANIAN PROVINSI D.I. YOGYAKARTA |
|                     |                                                  |

|                                     | KEGIATAN<br>2                                                                                        |       | PAGU   |                  |           |            |             |           |  |
|-------------------------------------|----------------------------------------------------------------------------------------------------|-------|--------|------------------|-----------|------------|-------------|-----------|--|
| NO.                                 |                                                                                                    |       |        | ANGGARAN<br>(RP) | KOMODITAS | TGL. ENTRY | TGL. UPDATE | ACTION    |  |
| 1                                   |                                                                                                    |       |        | 4                | 5         | 6          | 7           |           |  |
| 1                                   | Mendukung Tanaman Pangan [ 💽 Tambah ]                                                                |       |        | 6,256,440,000    |           |            |             |           |  |
| 1                                   | Pengembangan Metode SRI                                                                              | 1,500 | Ha     | 3,150,000,000    | PADI      | 2014-01-03 | 10-01-2014  | 1         |  |
| 2                                   | Pra Sertifikasi Lahan Pertanian                                                                      | 10    | Pkt    | 100,000,000      | PADI      | 2014-01-03 | 2014-01-03  | 1 🗊       |  |
| 3                                   | Pengembangan Jaringan Irigasi                                                                        | 600   | На     | 600,000,000      | PADI      | 2014-01-03 | 2014-01-03  | 1 🗊       |  |
| 4                                   | Pemberdayaan Kelembagaan                                                                             | 2     | Pkt    | 160,000,000      | JAGUNG    | 2014-01-03 | 2014-01-03  | 1 🗊       |  |
| 5                                   | Bantuan Kepemilikan Alsintan (BAKAL) Traktor Roda 2                                                  | 30    | Unit   | 750,000,000      | PADI      | 2014-01-03 | 2014-01-03  | 2 🗊       |  |
| 6                                   | Bantuan Kepemilikan Alsintan (BAKAL) Pompa Air                                                       | 25    | Unit   | 500,000,000      | PADI      | 2014-01-03 | 2014-01-03  | 1 🗊       |  |
| 7                                   | RICE TRANSPLANTER                                                                                    | 6     | Unit   | 540,000,000      | PADI      | 2014-01-03 | 2014-01-03  | 1 🗊       |  |
| 8                                   | Pengembangan dan Pembinaan UPJA                                                                      | 1     | Pkt    | 40,000,000       | LAINNYA   | 2014-01-03 | 2014-01-03  | 1 🗊       |  |
| 9                                   | Penguatan Komisi Pengawas Pupuk Pestisida (KP3) Tingkat Kabupaten/ Kota                              | 1     | Pkt    | 80,000,000       | PADI      | 2014-01-03 | 2014-01-03  | 1 🗊       |  |
| 10                                  | Pendampingan Verifikasi Dan Validasi Penyaluran Pupuk Bersubsidi Berbasis RDKK Tingkat Kabupaten/ Ko | 1     | Pkt    | 266,440,000      | PADI      | 2014-01-03 | 2014-01-03  | / 🗊       |  |
| 11                                  | Dukungan Manajemen dan Administrasi (TP) 1 @ 70000000                                                |       | Pkt    | 70,000,000       | LAINNYA   | 2014-01-03 | 2014-01-03  | 1 🗊       |  |
| 2 Mendukung Peternakan [ 🔂 Tambah ] |                                                                                                    |       |        | 75,000,000       |           |            |             |           |  |
| 1                                   | Chopper                                                                                              | 3     | Unit   | 75,000,000       | SAPI      | 2014-01-03 | 2014-01-03  | 1 🗊       |  |
|                                     |                                                                                                    |       | Jumlah | 6,331,440,000    |           |            |             |           |  |
|                                     |                                                                                                    |       |        |                  |           |            | Halaman Mat | riks 2014 |  |

Menu Matriks berisikan matriks alokasi kegiatan Ditjen PSP lingkup dinas terkait.

Jika terjadi perbedaan dengan POK yang diterima atau terjadi revisi POK, matriks tersebut dapat di-edit dan disesuaikan dengan menggunakan icon-icon sebagai berikut :

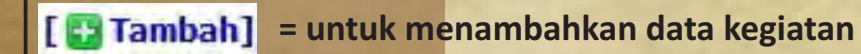

kegiatan // = untuk

KELUAR

= untuk editing data kegiatan

= untuk menghapus data kegiatan

# **CONTOH OPERASI DI DALAM MENU MATRIKS 2014**

Klik icon **[ Tambah]** untuk menambahkan kegiatan ke dalam matriks, sehingga muncul pop-up "FORMULIR PENAMBAHAN MATRIKS KEGIATAN"

Pilih **"Aspek Kegiatan"** terlebih dahulu kemudian pilih **"Kegiatan"** yang sesuai dengan aspek kegiatan (sistem akan menyediakan kegiatan sesuai dengan aspek kegiatan secara otomatis)

Isikan nominal anggaran kegiatan tersebut ke dalam kolom **"Anggaran",** kemudian isikan volume-nya ke dalam kolom **"Volume"** 

## FORMULIR PENAMBAHAN MATRIKS KEGIATAN

| Subsektor      | Tanaman Pangan                                    |  |  |  |  |
|----------------|---------------------------------------------------|--|--|--|--|
| Aspek Kegiatan | Perluasan Areal dan Pengelolaan Lahan Pertanian 💌 |  |  |  |  |
| Kegiatan       | Jalan Pertanian                                   |  |  |  |  |
| Anggaran       | 40000000 Rupiah                                   |  |  |  |  |
| Volume         | 4                                                 |  |  |  |  |
| Komoditas      | PADI                                              |  |  |  |  |
|                | SIMPAN BATALKAN                                   |  |  |  |  |

Klik icon untuk mengedit (melakukan perubahan) terhadap nominal anggaran dan atau volume kegiatan. sehingga muncul pop-up "FORMULIR EDIT MATRIKS KEGIATAN"

Isikan nominal anggaran kegiatan tersebut ke dalam kolom **"Anggaran",** kemudian isikan volume-nya ke dalam kolom **"Volume"** 

|                | FORMULIR      | EDIT MA    | TRIKS KEGIATAN             | × |
|----------------|---------------|------------|----------------------------|---|
| Subsektor      | Tanaman Pan   | ngan       |                            |   |
| Aspek Kegiatan | Perluasan A   | real dan P | engelolaan Lahan Pertanian | • |
| Kegiatan       | Pra Sertifika | si Lahan P | ertanian                   | - |
| Anggaran       | 10000000      |            | Rupiah                     |   |
| Volume         | 10            |            | Pkt                        |   |
| Komoditas      | PADI          |            | •                          |   |
|                | SIMPAN        | BATALKA    | AN                         |   |

lik icon 🕖 untuk menghapus kegiatan dari dalam matriks kegiatan.

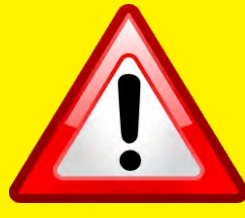

Dalam hal entry nominal anggaran, sistem MPO 2014 berbeda dengan MPO 2013. Nominal anggaran diisikan sesuai angka yang sebenarnya, bukan merupakan angka ribuan. Dalam contoh, anggaran untuk 4 Km Jalan Pertanian adalah Rp. 400.000.000,- (400 juta rupiah) maka angka yang harus di-entry adalah "400000000" bukan "400000"

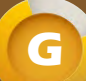

# MENU REALISASI KEGIATAN + ENTRY REALISASI KEUANGAN

| Destroy Porting With With With With With With With With                                                                                                    |                                                                                                    |                                                                                                 |                                                                     |                                     |           |               |                                                                                                    |  |  |  |
|----------------------------------------------------------------------------------------------------|----------------------------------------------------------------------------------------------------|-------------------------------------------------------------------------------------------------|---------------------------------------------------------------------|-------------------------------------|-----------|---------------|----------------------------------------------------------------------------------------------------|--|--|--|
| Wenu REALISASI KEGIATAN digunakan untuk<br>melakukan entry realisasi keuangan dan fisik.       Okumen SP2D per-kegiatan.         Kik icon<br>sehingga akan muncul form "FORMULIR PENGISIAN DATA<br>REALISASI KEUANGAN"       Naminal anggaran diisikan sesuai angka yang sebenarnya,<br>bukan merupakan angka ribuan.         Volume       1500 Ha         Kegiatan       Pengembangan Metode SRI<br>Anggaran (RP)       3,150,000.000         Volume       1500 Ha         Komori SP2D       3150,000.000         Volume       1500 Ha         Komori SP2D       3150,000.000         Volume       1500 Ha         Komori SP2D       dokumen SP2D diisikan nomor SP2D transfer dana sesuai<br>dokumen SP2D per-kegiatan.         Nomori SP2D       3150,000.000         Nomori SP2D       735265C/135/110         Tanggal SP2D       240-42013         Permasalahan       Belum semua kelompok tani mengampulkan BUKS,<br>sebihagat belum semua kelompok tani mengampulkan BUKS,<br>sebihagat belum semua kelompok tani mengampulkan BUKS,<br>sebihagat belum semua kelompok tani mengampulkan BUKS,<br>sebihagat belum semua kelompok tani mengampulkan BUKS,<br>sebihagat belum semua kelompok tani mengampulkan BUKS,<br>sebihagat belum semua kelompok tani mengampulkan BUKS,<br>sebihagat belum semua kelompok tani mengampulkan BUKS,<br>sebihagat belum semua kelompok tani mengampulkan BUKS,<br>sebihagat belum semua kelompok tani mengampulkan BUKS,<br>sebihagat belum semua kelompok tani mengampulkan BUKS,<br>sebihagat belum semua kelompon muncul, baik<br>dalam more sepencairan dana maupun penyelesaian pekerjaan fisik<br>(kontruki) <td>DASHBOARD F</td> <td>PROFIL MATRIKS 2014</td> <td>REALISASI KEGIATAN LAPO</td> <td>RAN KEGIATAN</td> <td>KELUAR</td> <td>27</td> <td>kolom "Realisasi Keuangan" diisikan realisasi transfer dana sesuai</td>                   | DASHBOARD F                                                                                                 | PROFIL MATRIKS 2014                                                                             | REALISASI KEGIATAN LAPO                                             | RAN KEGIATAN                        | KELUAR    | 27            | kolom "Realisasi Keuangan" diisikan realisasi transfer dana sesuai                                                                                                    |  |  |  |
| Klik icon       Sehinga akan muncul form "FORMULIR PENGISIAN DATA<br>REALISASI KEUANGAN"       Metode SRI adalah Rp. 3.150.000.000,- (3 milyar 150 juta<br>rupiah) maka angka yang harus di-entry adalah "315000000"<br>bukan "3150000"         FORMULIR PENAMBAHAN DATA REALISASI KEUANGAN       Keijatan       Pengembangan Metode SRI         Anggaran (RP)       3,150,000,000       Kolom "Nomor SP2D" diisikan nomor SP2D transfer dana sesuai<br>dokumen SP2D per-kegiatan.         Yolume       1500 Ha       Kolom "Tanggal SP2D" diisikan tanggal SP2D transfer dana sesuai<br>dokumen SP2D per-kegiatan.         Nomor SP2D       735265C/135/110       Kolom "Permasalahan" diisikan permasalahan yang muncul, baik<br>dalam proses pencairan dana maupun penyelesaian pekerjaan fisik<br>(konstruksi)         Rencana Aksi       Akan segetet dilakukan Pimbingan teknik yutuk<br>memperingan kelum semua keluma atawa teknik semua keluma atawa teknik yutuk       Metode SRI adalah Rp. 3.150.000,000,000         Rencana Aksi       SIMPAN BATAIKAN       BataiKan       Metode SRI adalah Rp. 3.150.000,000,000         SIMPAN BATAIKAN       BataiKan       Simpan aka muncul form "Permasalahan" diisikan pencairan dana,<br>maka disarankan untuk terus melakukan update kolom                                                                                                    | Realisasi Keuangan Realisasi Fisik Menu REALISASI KEGIATAN digunakan untuk<br>Realisasi Keuangan dan fisik. |                                                                                                 |                                                                     |                                     |           |               | dokumen SP2D per-kegiatan.<br>Nominal anggaran diisikan sesuai angka yang sebenarnya,<br>bukan merupakan angka ribuan.<br>Dalam contoh, anggaran untuk 1.500 Ha Pengembangan |  |  |  |
| FORMULIR PENAMBAHAN DATA REALISASI KEUANGAN         Keglatan       Pengembangan Metode SRI         Anggaran (RP)       3,150,000,000         Volume       1500 Ha         Komoditas       PADI         Realisasi Keuangan       50000000         Realisasi Keuangan       50000000         Realisasi Keuangan       50000000         Rupiah       Anggaran (RP)         735265C/135/110       Kolom "Permasalahan" diisikan permasalahan yang muncul, baik dalam proses pencairan dana maupun penyelesaian pekerjaan fisik (konstruksi)         Rencana Aksi       Aksan segreta diilakukan bimbingan teknie untuk kengatasi permasalahan sesuai yang dientry-kan dalam kolom "Permasalahan"         Rencana Aksi       Aksan segreta diilakukan bimbingan teknie untuk kengatasi permasalahan"         Betweeteecereeteeteeteeteeteeteeteeteeteeteeteetee                                                                                                    | Klik icon Reservance<br>icon sehin                                                                          | a untuk melakukan e<br>ngga akan muncul for                                                     | ntry realisasi keuang<br>m <b>"FORMULIR PENG</b><br>REALISASI KEUAI | an, kemudia<br>GISIAN DATA<br>NGAN" | n klik    |               | Metode SRI adalah Rp. 3.150.000.000,- (3 milyar 150 juta<br>rupiah) maka angka yang harus di-entry adalah "3150000000"<br>bukan "3150000"                                    |  |  |  |
| Kegiatan       Pengembangan Metode SRI         Anggaran (RP)       3,150,000,000         Volume       1500 Ha         Komoditas       PADI         Realisasi Keuangan       50000000         Rupiah       Rupiah         Nomor SP2D       735265C/135/110         Tanggal SP2D       735265C/135/110         Permasalahan       Belum semue kelompok tani mengumpulkan RUKK, sehing an bengampulkan RUKK, sehing an bengampulkan RUKK                                                                                                 | F                                                                                                    | FORMULIR PENAMBAHAN DA                                                                          | ATA REALISASI KEUANGA                                               | N                                   |           |               | kalam "Nomer SD2D" diisikan nomer SD2D transfer dana secusi                                                                                                    |  |  |  |
| Anggaran (RP)       3,150,000,000         Volume       1500 Ha         Komoditas       PADI         Realisasi Keuangan       50000000         Realisasi Keuangan       50000000         Realisasi Keuangan       50000000         Representation       Realisasi Keuangan         Somootitas       24-04-2013         Permasalahan       Belum semua kelompok kani mengumpulkan BUKK, ashi mengumpulkan BUKK, ashi mengampulkan BUKK, ashi mengampulkan BUKK, ashi men                                                                                                 | Kegiatan                                                                                                    | Pengembangan Met                                                                                | ode SRI                                                             |                                     |           | $\rightarrow$ | dokumen SP2D per-kegiatan                                                                                                    |  |  |  |
| Volume       1500 Ha         Komoditas       PADI         Realisasi Keuangan       50000000       Rupiah         Nomor SP2D       735265C/135/110         Tanggal SP2D       24-04-2013         Permasalahan       Relixan semua kelompok tani mengumpulkan RUKK, sehingga belum semua kelompok tani mengumpulkan RUKK, sehingga belum semua kelompok tani mengumpulkan RUKK, sehing and kelompok tani mengumpulkan RUKK, sehingga belum semua kelompok tani mengumpulkan RUKK, sehingga belum semua kelompok tani mengumpulkan RUKK, sehingga belum semua kelompok tani mengumpulkan RUKK, sehingga belum semua kelompok tani mengumpulkan RUKK, sehingga belum semua kelompok tani mengumpulkan RUKK, sehingga belum semua kelompok tani kelophok tani kelophok tani kelophokan taking tani kelophokan taking tani kelopho | Anggaran (RP)                                                                                               | 3,150,000,000                                                                                   |                                                                     |                                     |           |               | dokumen 51 20 per kegiatan.                                                                                                    |  |  |  |
| Komoditas       PADI         Realisasi Keuangan       50000000       Rupiah         Nomor SP2D       735265C/135/110         Tanggal SP2D       24-04-2013         Permasalahan       Realixe semue kelompok tani mengumpulkan RUKK, sehingga kelum semue kelompok tani mengumpulkan RUKK, sehingga kelum semue kelompok tani mengumpulkan RUKK, sehingga kelum semue kelompok tani mengumpulkan RUKK, sehingga kelum semue kelompok tani mengumpulkan RUKK, sehingga tekum semue kelompok tani mengumpulkan RUKK, sehingga tekum semue kelompok tani mengumpulkan RUKK, sehingga tekum semue kelompok tani mengumpulkan RUKK, sehingga tekum semue kelompok tani mengumpulkan RUKK, sehingga tekum semue kelompok tani mengumpulkan RUKK, sehingga tekum semue kelompok tani mengumpulkan RUKK, sehingga tekum semue kelompok teknis untuk         Rencana Aksi       Akan segera dilakukan bimbingan teknis untuk       kolom "Rencana Aksi" diisikan rencana aksi untuk mengatasi permasalahan"         Mempercenat penyusunan RUKM       NUMM       Mempercenat penyusunan RUKM       Jika ada kegiatan yang masih belum ada pencairan dana, maka disarankan untuk terus melakukan update kolom "Permasalahan" dan kolom "Rencana Aksi" sehingga absensi pelaporan di- kategorikan sebagai laporan yang up to date.                                                                                                    | Volume                                                                                                    | 1500 Ha                                                                                         |                                                                     |                                     |           | ka            | kalom "Tanggal CD2D" dijejkan tanggal CD2D tanggar dan                                                                                                    |  |  |  |
| Realisasi Keuangan       50000000       Rupiah         Nomor SP2D       735265C/135/110         Tanggal SP2D       24-04-2013         Permasalahan       Belum semua kelompok tani mengumpulkan RUKK, sehingga belum semua mendapat transfer dana         Rencana Aksi       Akan segera dilakukan kimbingan teknis untuk mengatasi permasalahan "diisikan rencana aksi untuk mengatasi permasalahan"         Rencana Aksi       Akan segera dilakukan kimbingan teknis untuk mengatasi permasalahan"         Jika ada kegiatan yang masih belum ada pencairan dana, maka disarankan untuk terus melakukan update kolom "Permasalahan" dan kolom "Rencana Aksi" sehingga basensi pelaporan di-kategorikan sebagai laporan yang up to date                                                                                                    | Komoditas                                                                                                   | PADI                                                                                            |                                                                     |                                     |           | 5             | dokumen SP2D per-kegiatan                                                                                                    |  |  |  |
| Nomor SP2D       735265C/135/110         Tanggal SP2D       24-04-2013         Permasalahan       Belum semua kelompok tani mengumpulkan RUKK, ashingga kelum semua mendapat transfer dana         Rencana Aksi       Akan segera dilakukan bimbingan teknis untuk memgerupukan RUKK         Bencana Aksi       Akan segera dilakukan bimbingan teknis untuk memgerupukan RUKK         SIMPAN       BATALKAN                                                                                                    | Realisasi Keuanga                                                                                           | an 50000000                                                                                     | Rupiah                                                              |                                     | 1         | <b></b>       |                                                                                                    |  |  |  |
| Tanggal SP2D       24-04-2013         Permasalahan       Relum semua kelompok tani mengumpulkan RUKK, ashinaga helum semua mendahat transfer dana         Rencana Aksi       Akan segera dilakukan bimbingan teknis untuk mengatasi permasalahan "Permasalahan sesuai yang dientry-kan dalam kolom "Permasalahan"         Jika ada kegiatan yang masih belum ada pencairan dana, maka disarankan untuk terus melakukan update kolom "Permasalahan" dan kolom "Rencana Aksi" sehingga absensi pelaporan di- kategorikan sebagai laporan yang up to date.                                                                                                    | Nomor SP2D                                                                                                  | 735265C/135/110                                                                                 |                                                                     |                                     | 1/        |               | kalam "Darmasalahan" dijaikan normasalahan yang munaul haik                                                                                                    |  |  |  |
| Permasalahan       Belum semua kelompok tani mengumpulkan RUKK, sehingga belum semua mendapat transfer dana         Rencana Aksi       Akan segera dilakukan binbingan teknis untuk mengatasi permasalahan sesuai yang dientry-kan dalam kolom "Permasalahan"         Rencana Aksi       Akan segera dilakukan binbingan teknis untuk mengatasi permasalahan sesuai yang dientry-kan dalam kolom "Permasalahan"         Image: SIMPAN BATALKAN       BATALKAN                                                                                                    | Tanggal SP2D                                                                                                | 24-04-2013                                                                                      |                                                                     |                                     |           | $\rightarrow$ | dalam proses pencairan dana maupun penyelesaian pekerjaan fisik                                                                                                    |  |  |  |
| Rencana Aksi       Akan segera dilakukan binbingan teknis untuk         mempercepat penyusunan RUKK       Jika ada kegiatan yang masih belum ada pencairan dana,         maka disarankan untuk terus melakukan update kolom       "Permasalahan" dan kolom "Rencana Aksi" sehingga absensi pelaporan di-kategorikan sebagai laporan yang up to date.                                                                                                    | Permasalahan                                                                                                | han Belum semua kelompok tani mengumpulkan RUKK,<br>sehingga belum semua mendapat transfer dana |                                                                     |                                     |           |               | (konstruksi)                                                                                                    |  |  |  |
| Kencana Aksi       Akan segera dilakukan binbingan teknis untuk<br>mempercepat penyusunan RUKK         Jika ada kegiatan yang masih belum ada pencairan dana,<br>maka disarankan untuk terus melakukan update kolom<br>"Permasalahan" dan kolom "Rencana Aksi" sehingga absensi<br>pelaporan di- kategorikan sebagai laporan yang up to date.                                                                                                    |                                                                                                    |                                                                                                 |                                                                     |                                     | .at       |               | kolom "Rencana Aksi" diisikan rencana aksi untuk mengatasi<br>permasalahan sesuai yang dientry-kan dalam kolom<br>"Permasalahan"                                             |  |  |  |
| SIMPAN BATALKAN BATALKAN                                                                                                    | Rencana Aksi                                                                                                | Akan segera di<br>mempercepat pe                                                                | lakukan bimbingan<br>nyusunan RUKK                                  | teknis unti                         | <b>uk</b> |               | Jika ada kegiatan yang masih belum ada pencairan dana,<br>maka disarankan untuk terus melakukan update kolom<br>"Permasalahan" dan kolom "Rencana Aksi" sehingga absensi     |  |  |  |
|                                                                                                    |                                                                                                    | SIMPAN BAT                                                                                      | ALKAN                                                               |                                     |           |               | peraporari di- kategorikari sebagar iaporari yang up to date.                                                                                                    |  |  |  |

07

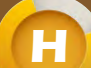

# CONTOH HALAMAN REALISASI KEUANGAN YANG TELAH TERISI

DASHBOARD PROFIL

MATRIKS 2014 REALISASI KEGIATAN

LAPORAN KEGIATAN KELUAR

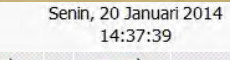

....

Realisasi Fisi

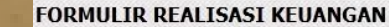

| lama Dinas          | : Dinas Pertanian Tanaman Pangan dan Ketahanan   |
|---------------------|--------------------------------------------------|
| lama Propinsi       | : D.I. YOGYAKARTA                                |
| lama Kabupaten/Kota | : Bantul                                         |
| (PA (induk)         | : 49028 DINAS PERTANIAN PROVINSI D.I. YOGYAKARTA |
|                     |                                                  |

| NO. |                                                                                                    |      | PAGU   |               | REALISASI KEUANGAN |       |         |                          |                                                                                                   |                                                                                |        |
|-----|----------------------------------------------------------------------------------------------------|------|--------|---------------|--------------------|-------|---------|--------------------------|---------------------------------------------------------------------------------------------------|--------------------------------------------------------------------------------|--------|
|     | KEGIATAN                                                                                                |      | VOLUME |               | (RP)               | RP) % |         | TGL. UPDATE              | PERMASALAHAN                                                                                      | RENCANA AKSI                                                                   | ACTION |
| 1   | 2                                                                                                    |      | 3      | 4             | 5                  | 6     | 7       | 9                        | 10                                                                                                | 11                                                                             | 12     |
| 1   | Mendukung Tanaman Pangan                                                                                |      |        | 6,256,440,000 | 625,000,000        | 9.98% |         |                          |                                                                                                   |                                                                                |        |
| 1   | Pengembangan Metode SRI                                                                                 | 1500 | На     | 3,150,000,000 | 500,000,000        | 15.8% | PADI    | 10-01-2014               | Belum semua kelompok tani<br>mengumpulkan RUKK, sehingga<br>belum semua mendapat transfer<br>dana | Akan segera dilakukan bimbingan<br>teknis untuk mempercepat<br>penyusunan RUKK | 1      |
| 2   | Pra Sertifikasi Lahan Pertanian                                                                         | 10   | Pkt    | 100,000,000   |                    |       | PADI    |                          |                                                                                                   |                                                                                | 1      |
| 3   | Pengembangan Jaringan Irigasi                                                                           | 600  | На     | 600,000,000   |                    |       | PADI    |                          |                                                                                                   |                                                                                | 1      |
| 4   | Pemberdayaan Kelembagaan                                                                                | 2    | Pkt    | 160,000,000   | 40,000,000         | 25%   | JAGUNG  | 10-01-2014               | -                                                                                                 | -                                                                              | 1      |
| 5   | Bantuan Kepemilikan Alsintan (BAKAL) Traktor Roda 2                                                     | 30   | Unit   | 750,000,000   |                    |       | PADI    |                          |                                                                                                   |                                                                                | 1      |
| 6   | Bantuan Kepemilikan Alsintan (BAKAL) Pompa Air                                                          | 25   | Unit   | 500,000,000   |                    |       | PADI    |                          |                                                                                                   |                                                                                | 1      |
| 7   | RICE TRANSPLANTER                                                                                       | 6    | Unit   | 540,000,000   |                    |       | PADI    |                          |                                                                                                   |                                                                                | 1      |
| 8   | Pengembangan dan Pembinaan UPJA                                                                         | 1    | Pkt    | 40,000,000    | 20,000,000         | 50%   | LAINNYA | 10-01-2014               | -                                                                                                 | -                                                                              | 1      |
| 9   | Penguatan Komisi Pengawas Pupuk Pestisida (KP3) Tingkat<br>Kabupaten/ Kota                              | 1    | Pkt    | 80,000,000    | 25,000,000         | 31.2% | PADI    | 10-01-201 <mark>4</mark> | -                                                                                                 | -                                                                              | 1      |
| 10  | Pendampingan Verifikasi Dan Validasi Penyaluran Pupuk Bersubsidi<br>Berbasis RDKK Tingkat Kabupaten/ Ko | 1    | Pkt    | 266,440,000   | 30,000,000         | 11.2% | PADI    | 10-01-2014               | -                                                                                                 | -                                                                              | 1      |
| 11  | Dukungan Manajemen dan Administrasi (TP) 1 @ 70000000                                                   | 1    | Pkt    | 70,000,000    | 10,000,000         | 14.2% | LAINNYA | 10-01-2014               | ÷                                                                                                 | -                                                                              | 1      |
| 2   | Mendukung Peternakan                                                                                    |      |        | 75,000,000    | 75,000,000         | 100%  |         |                          |                                                                                                   |                                                                                |        |
| 1   | Chopper                                                                                                 | 3    | Unit   | 75,000,000    | 75,000,000         | 100%  | SAPI    | 20-01-2014               | 4                                                                                                 | -                                                                              | 1      |
|     |                                                                                                    |      | Jumlah | 6,331,440,000 | 700,000,000        | 11.0% |         |                          |                                                                                                   |                                                                                |        |

Halaman Realisasi Keuangan

Gunakan icon 🖉 untuk melakukan pemutakhiran (updating) data realisasi keuangan yang telah di-entry

## **ENTRY REALISASI FISIK**

Klik icon Realest Fak untuk melakukan entry realisasi fisik, kemudian klik icon [+Tambah Poktan] sehingga akan muncul form "FORMULIR PENAMBAHAN DATA REALISASI FISIK"

|                                | FORMULIR PE | NAMB          | AHAN D    | ATA REA | ALISAS | SI FISI | IK |       | 1 |
|--------------------------------|-------------|---------------|-----------|---------|--------|---------|----|-------|---|
| Kegiatan                       | Pengemi     | bangan M      | Metode SR | I       |        |         |    |       |   |
| Anggaran (RP)                  | 3,150,00    | 3,150,000,000 |           |         |        |         |    |       |   |
| Volume                         | 1500 На     |               |           |         |        |         |    |       |   |
| Komoditas                      | PADI        |               |           |         |        |         |    |       |   |
| Data Penerima Manfaat dan Loka | si Kegiatan |               |           |         |        |         |    |       |   |
| Nama Kelompok Tani             | Maju Ja     | ya            |           |         |        |         |    | -//   |   |
| Kecamatan                      | Srandal     | Srandakan     |           |         |        |         |    |       |   |
| Desa/Kelurahan                 | Karangr     | ejo           |           |         |        |         |    |       |   |
|                                | 1.00        | o             |           |         | 20     | o       | 1  | n     | Ī |
| Koordinat Lokasi               | Lintang     | -7            | 56        | 43.00   | Bujur  | 110     | 24 | 39.99 |   |
| Data Realisasi Fisik Kenjatan  |             |               |           |         |        |         |    |       |   |

| Volume Kegiatan | 50                                    |
|-----------------|---------------------------------------|
| Realisasi Fisik | Transfer Dana (20%)                   |
| Keterangan      | Akan segera dilakukan pekerjaan fisik |
|                 |                                       |

SIMPAN BATALKAN

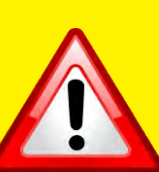

Berbeda dengan entry realisasi keuangan, entry realisasi fisik diisikan per-kelompok tani bukan per-kegiatan. Persen fisik juga merupakan kumulatif realisasi fisik dari seluruh kelompok tani dalam kegiatan yang sama. Untuk kegiatan yang bersifat administratif / pembinaan, realisasi fisik langsung disamakan dengan realisasi keuangan oleh sistem, sehingga tidak disertakan icon [+Tambah Poktan] kolom "Nama Kelompok Tani" diisikan nama kelompok tani penerima manfaat (dalam contoh penerima manfaat kegiatan Pengembangan Metode SRI)

kolom "Kecamatan" diisikan nama kecamatan dimana kelompok tani tersebut melakukan kegiatan

kolom "Desa" diisikan nama desa dimana kelompok tani tersebut melakukan kegiatan

kolom "Koordinat Lokasi" diisikan koordinat (lintang , bujur) dimana kelompok tani tersebut melakukan kegiatan

Jika lokasi terletak di sebelah selatan khatulistiwa (lintang selatan), maka koordinatnya adalah minus (-) seperti yang terlihat pada contoh

kolom "Volume Kegiatan" diisikan volume (alokasi) kegiatan yang didapat oleh kelompok tani tersebut

kolom "Realisasi Kegiatan" diisikan (dipilih) berdasarkan perkembangan pekerjaan yang telah disediakan dalam kotak pilihan

SK Tim Teknis (3 %) CPCL (5 %) Penetapan CPCL (10 %) RUKK (15%) Transfer Dana (20%) Konstruksi I (40%) Konstruksi II (65%) Konstruksi II (90%) Pemanfaatan (100%)

kolom "Keterangan" diisikan kondisi perkembangan pekerjaan yang dilakukan oleh kelompok tani yang bersangkutan

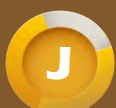

## **MENU LAPORAN KEGIATAN + USER DEKONSENTRASI**

LAPORAN KEGIATAN

KELUAR

DASHBOARD

PROFIL MATRIKS 2014

Pompa Air

REALISASI KEGIATAN

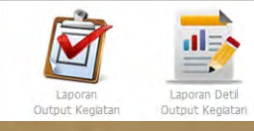

Menu LAPORAN KEGIATAN digunakan untuk menampilkan realisasi keuangan dan realisasi fisik

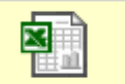

Gunakan icon Simpan ke Excel untuk menyimpan Laporan Output Kegiatan ataupun Laporan Detil Output Kegiatan ke dalam format file excel (\*.xls)

Ketika aktifitas updating data rutin dilakukan tiap bulan, maka pada halaman dashboard menampilkan pesan **"Data Anda Sudah Up to Date"** 

Data Anda Sudah Up to Date
Update Terakhir 21-01-2014

 GRAFIK REALISASI KEGIATAN DIREKTORAT JENDERAL PRASARANA DAN SARANA PERTANIAN TA 2014
Dinas Pertanian Tanaman Pangan dan Ketahanan - Bantul, D.I. YOGYAKARTA

 Pengembangan Metode SRI

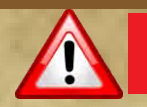

# **USER DEKONSENTRASI**

User Dekonsentrasi bertugas melakukan entry realisasi kegiatan dekonsentrasi

Realisasi yang di-entry cukup realisasi keuangan, karena semua kegiatan dekonsentrasi merupakan kegiatan yang bersifat administratif / pembinaan, sehingga realisasi fisik langsung disamakan dengan realisasi keuangan oleh sistem

User dekonsentrasi dapat melihat dan meng-edit matriks kegiatan dinas kabupaten yang berada dibawah koordinasinya

User dekonsentrasi juga dapat melakukan entry realisasi keuangan dan fisik kegiatan dinas kabupaten yang berada dibawah koordinasinya.

Hal ini dilakukan jika ada kendala pengisian laporan oleh dinas kabupaten tersebut.

User dekonsentrasi dapat melihat dan meng-edit biodata dinas kabupaten yang berada dibawah koordinasinya (username, password, kontak person, dll) melalui icon 💼 pada menu "Utility"

User dekonsentrasi juga dapat melihat rekapitulasi per-kegiatan terhadap semua kegiatan dibawah koordinasinya (dekon+TP) melalui icon pada menu "Laporan Kegiatan"

# Aplikasi MPO 2014

Dikelola oleh :

۲

Bagian Evaluasi dan Pelaporan Sekretariat Ditjen PSP 021-7816086 monevpsp@gmail.com

> Pertanyaan, Kritik dan Saran dapat disampaikan melalui menu kontak website Ditjen PSP : http://psp.deptan.go.id/ melalui menu

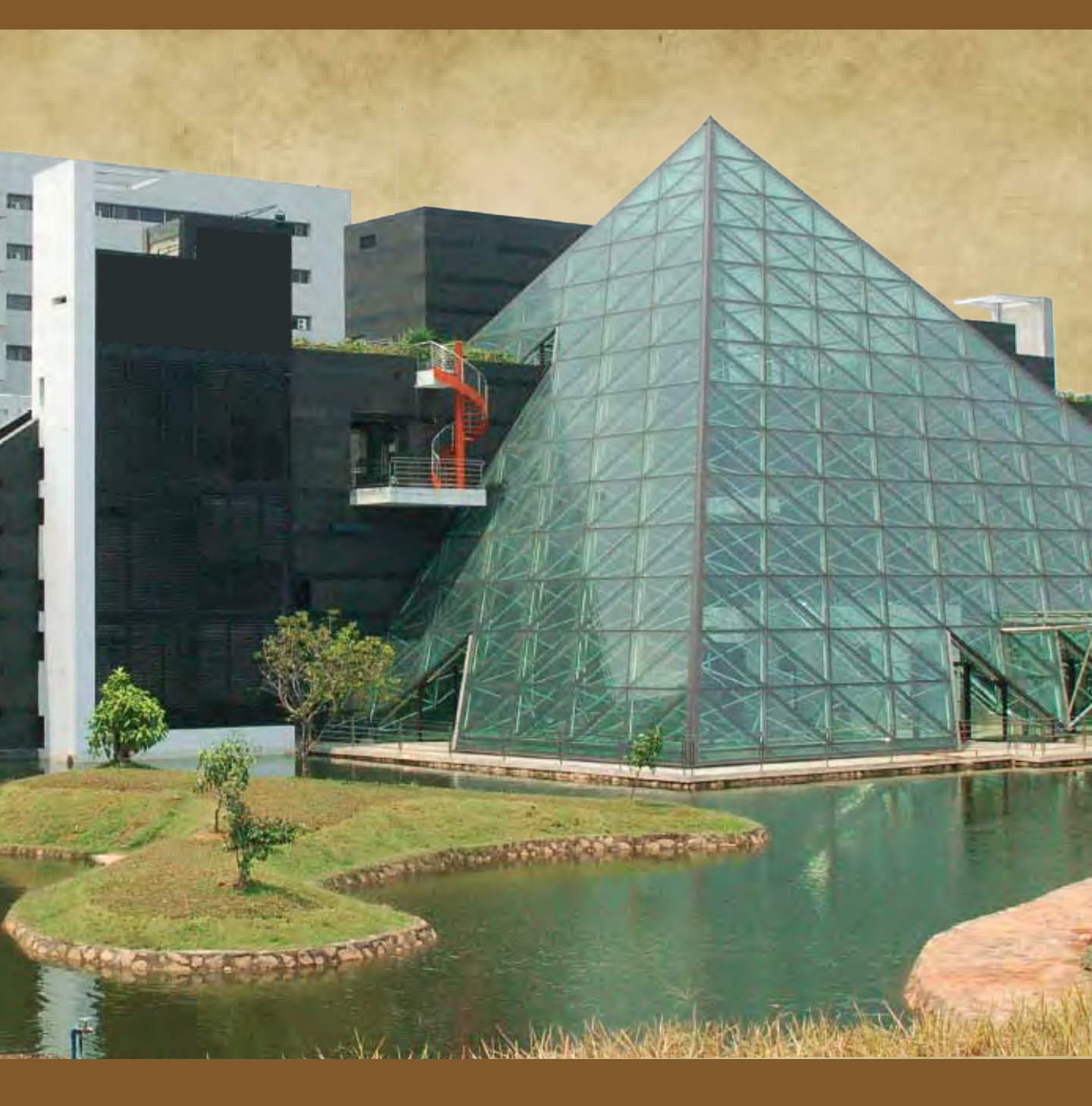